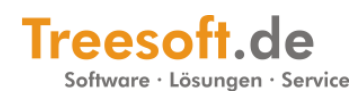

## Fehlermeldung -Symbol verwalten

Diese Anleitung soll helfen, den Fehler beim Öffnen der Funktion **Symbol verwalten**, zu beheben.

Starten Sie TreesoftOffice.org 6.0 über das Treesoft CAD 6.0 Start-Center.

| Start-Cent | ter       |            |          |         |                   |   |   | X                |
|------------|-----------|------------|----------|---------|-------------------|---|---|------------------|
| B          |           | <b>∏</b>   | ¢.       |         |                   | * | 1 | <mark>-</mark> + |
| C:\Trees   | softOffic | e.org 6.0' | \Program | n\Trees | oftOffice.exe (6) |   |   | <br>r            |

Nun bitte die **Optionen** über das Menü **Benutzer** öffnen.

In den Optionen den Zweig **Grundlagen** > **SQL Konsole** wählen.

| Abfrage                                           | Skript                                                                                                    |  |
|---------------------------------------------------|----------------------------------------------------------------------------------------------------|--|
| -SQL S                                            | kript                                                                                                    |  |
| update<br>"selec<br>filesize<br>selecti<br>upper( | e sys_griddefinition set selectrow=<br>xt name, comments, library, path, filechange,<br>s from md_symbols where id=?'',<br>id=''select id from md_symbols'' where<br>(name)=''SYMBOLADMIN''; |  |

Nun das Register **Skript** auswählen, in das Feld **SQL Skript** bitte den folgenden SQL Befehl einfügen.

## SQL Befehl

```
update sys_griddefinition set selectrow=
         "select name, comments, library, path, filechange,
filesize from md_symbols where id=?",
        selectid="select id from md_symbols" where
upper(name)="SYMBOLADMIN";
```

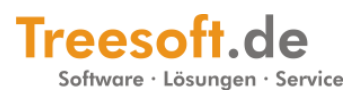

Nachdem Sie den SQL Befehlt eingefügt haben müssen Sie die Schaltfläche Ausführen betätigen.

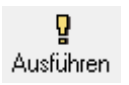

Nun sollte sich die Funktion **Symbol verwalten** wieder öffnen lassen.

Der Fehler wird mit dem Treesoft CAD 6.0 Service Pack Build (67) behoben.